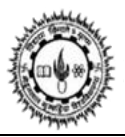

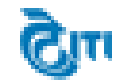

# **USER MANUAL**

# For

# **Examination cum Enrollment Registration**

# Oct, 2015

**CONFIDENTIAL – RESTRICTED ACCESS** 

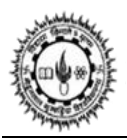

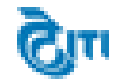

**Step 1- C**lick on "Examination cum Enrollment form for 1<sup>st</sup> year Ex-Students" link to fill examination form.

| MOHANLAL SUKHADIA UNIVERSITY                                                                                                    |                                                       |
|----------------------------------------------------------------------------------------------------|-------------------------------------------------------|
| Examination                                                                                                    | Form 2015-2016                                        |
| Examination Form                                                                                                    | General Instruction and notification                  |
| जा होता होता होता व परास व किस कार पर के किस कार साम करने हैं।<br>छात्रार्थे इस लिंक पर 15.10.2015 शाम 5:00 बजे से बंकाया राशि जमा करा सकते हैं।<br>😰 | . General guideline filling online examination form 💷 |
| A Examination cum Enrollment form for UG Semester students (Last Date 26/0ct/2015) 🖼                                                                  |                                                       |
| A Examination cum Enrollment form for PG Semester students (Last Date 26/0ct/2015)                                                                    |                                                       |
| A Examination cum Enrollment form for UG EX-Student 1st year 📖                                                                                        |                                                       |

### **Step 2** – Fill the examination form.

| Online Examination cum Enrollment                                                | Form                                             | Instructio               | on for Examination cum Enrollment Registration |
|----------------------------------------------------------------------------------|--------------------------------------------------|--------------------------|------------------------------------------------|
| (Please Choose your Degree to Fill The Form                                      | .)                                               |                          |                                                |
| Degree :                                                                         | Select Degree 🔻                                  | Degree Cycle :           | Select Degree Cycle 🔻 📩                        |
| Are You Already Enrolled with MLSU?<br>(क्या आप पूर्व में MLSU में Enrolled है?) | Ø                                                | Enrollment No. :         | · · · · ·                                      |
| College Name :                                                                   | Select College Name 🔻                            | Current Session :        | 2015 - 2016 🔹                                  |
| Candidate's Name :                                                               | ×                                                | Previous Exam Roll No. : |                                                |
|                                                                                  | Note : Full name in capital letter(s).           |                          |                                                |
| Student Category :                                                               | Select Category                                  | Gender :                 | Select Gender V                                |
| Father's Name :                                                                  | *                                                | Mother's Name :          | ^                                              |
| Date of Birth                                                                    | · · · · · · · · · · · · · · · · · · ·            | Domicile State :         | Select Domicile State 🔹 🔹                      |
| Is Physically Handicapped ? :                                                    |                                                  | Nationality :            | ®Indian <sup>©</sup> Other                     |
| Candidate's Name (in Hindi)<br>छात्र का नाम (हिन्दी में)                         | (This will be used in your MarkSheet and Degree) | Medium :                 | Select Medium 🔻                                |
| Is University Ward ? :                                                           |                                                  | Category :               | Select Category 🔻                              |
|                                                                                  |                                                  | Minority :               | Select Minority 🔻                              |

# CONFIDENTIAL – RESTRICTED ACCESS

Page 2

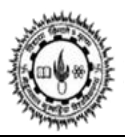

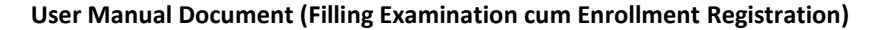

1. Select the **Degree** 

**Note:** Degree Cycle will be filled automatically.

- 2. Check **Is Enrolled** and Enter **Enrollment No.** in Enrollment No. field. (if student is already enrolled in mlsu.)
- 3. Select the **College name** in which student going to take admission **Note:** Current Session will be filled automatically.
- 4. Enter the name in **Candidate Name** field.
- Enter previous exam roll no. in Previous Exam Roll No. field. Note: Category will be filled automatically.
- 6. Select the **Gender.**
- 7. Enter father name in Father's Name field.
- 8. Enter mother name in **Mother's Name** field.
- 9. Select **Date of Birth** from the given calendar.
- 10. Select the Domicile State.
- 11. Physically Handicapped student check "Is physically handicapped? " Check box.
- 12. Select the Nationality.
- 13. Enter the name in English in Student's Name (in Hindi) field.
- Note: Name would convert automatically in Hindi.
- 14. Select the Medium.
- 15. University ward student check Is University Ward.
- 16. Select the Category.
- 17. Select the Minority.

# 18. Correspondence Address Details

| Correspondence Address Details |                |              |                   |                |
|--------------------------------|----------------|--------------|-------------------|----------------|
| Address :                      | / *            |              |                   |                |
| State :                        | Select State 🔻 | District :   | Select District 🔻 |                |
| Pin Code :                     | •              | E-Mail Id :  |                   | ·              |
| Phone No. :                    |                | Mobile No. : |                   |                |
| Guardian Mobile No. :          | ^              |              |                   |                |
|                                |                |              |                   | Come As Abarra |

#### **CONFIDENTIAL – RESTRICTED ACCESS**

This document is subject to a Non-Disclosure Agreement. It contains confidential and proprietary information and is to be distributed, routed, or made available solely to authorized persons having a need to know. If you are not an authorized person, you are hereby notified that any review, dissemination or copying of this document, or the information contained herein is prohibited.

Page 3

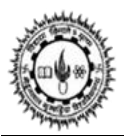

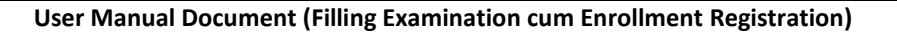

- 1. Enter correspondence Address.
- 2. Select State.
- 3. Select **District.**
- 4. Enter Pin Code.
- 5. Enter Email ID.
- 6. Enter Phone No.
- 7. Enter Mobile No.
- 8. Enter Guardian Mobile No.

**Note:** If Correspondence and Permanent Address details are same then Student can mark **'Same as Above'** checkbox. Correspondence Address will be auto filled in Permanent Address Details.

# 19. Permanent Address Details

| Address :             |                |                |                   |
|-----------------------|----------------|----------------|-------------------|
| State :               | Select State 🔻 | )* District :  | Select District V |
| Pin Code :            |                | Ĵ^ E-Mail Id ∶ | · ·               |
| Phone No. :           |                | ) Mobile No. : | <b>^</b>          |
| Guardian Mobile No. : |                | <b>A</b>       | Constantion       |

- 1. Enter permanent Address.
- 2. Select State.
- 3. Select District.
- 4. Enter Pin Code.
- 5. Enter Email ID.
- 6. Enter Phone No.
- 7. Enter Mobile No.
- 8. Enter Guardian Mobile No.

### 20. Details of Last Qualifying Exam Passed:

- 1. Select Qualification.
- 2. Select Board/University.
- 3. Select Year.
- 4. Enter Roll No.
- 5. Enter School/College Name.
- 6. Enter Max. Marks.

#### **CONFIDENTIAL – RESTRICTED ACCESS**

Page 4

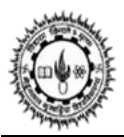

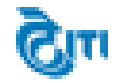

User Manual Document (Filling Examination cum Enrollment Registration)

# 7. Enter Marks Obtained.

Note: Percentage will be auto calculated according to Max Marks and Obtained Marks detail.

| S.No. | Qualification | Board/University | Year     | Roll No | School/College Name | Max Marks | Marks Obtained | Percentage |
|-------|---------------|------------------|----------|---------|---------------------|-----------|----------------|------------|
| 1     | B.A. •        | Select 🔻         | Select 🔻 |         |                     |           |                |            |
|       |               |                  |          |         |                     |           |                |            |

### 21. Subject Combination Preference

a. In case of BA degree student have to select the combination subject from ARTS GROUP.

In case of Arts -- Student should select combination group.

| Subject Selection Option (विषय         | चुतने का विकल्प)                                                     |  |
|----------------------------------------|----------------------------------------------------------------------|--|
| Combination Group<br>युग्न समुद्ग : Se | lect Combination Group 🔹 🔍 (Please search combination(s) from here.) |  |

NOTE: "In case of BA, Student has to select the Subject/Papers by clicking on this image link"  $\sim$ 

- 22. A pop up will be launch through which student can choose the subject.
- 23. Student selects the combination of subjects and click on Get Combination button.

**CONFIDENTIAL – RESTRICTED ACCESS** 

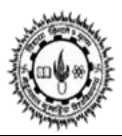

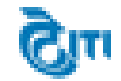

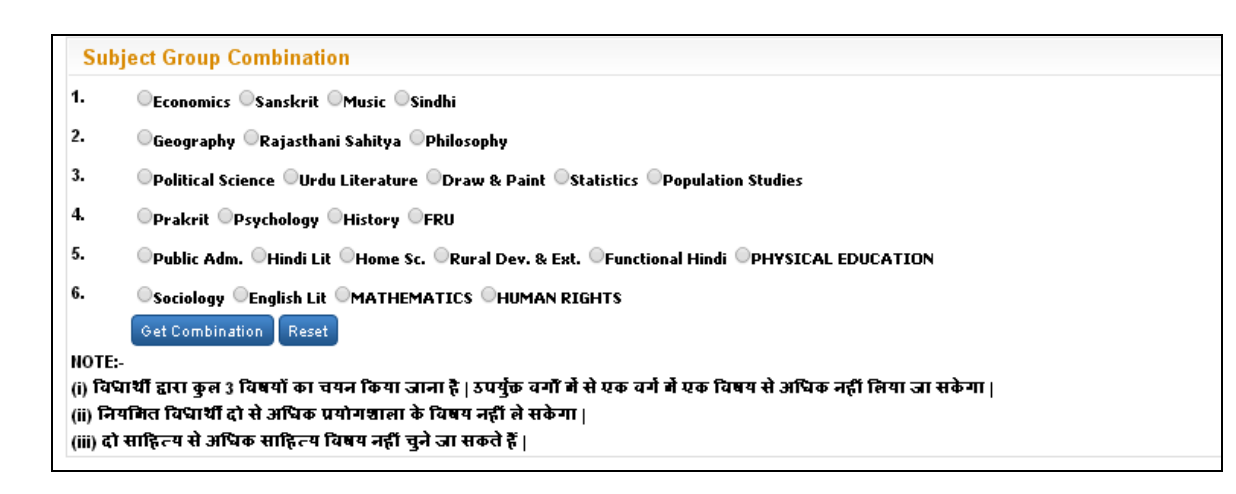

#### 24. Selected combination of subjects will be displayed in the grid.

| Check<br>Box | S.No. | Subject                  | Marks Obtained | Paper Name            | Paper Code | Allotted Year | Allotted Session |
|--------------|-------|--------------------------|----------------|-----------------------|------------|---------------|------------------|
|              | 1     | Environmental<br>Studies |                | Environmental Studies | 1209       | Ist           | 2015 - 2016      |
|              | 2     | Gen. English             |                | Gen. English          | 1704       | Ist           | 2015 - 2016      |
| 1            | 3     | English Lit              |                | English Lit - I       | 1341       | lst           | 2015 - 2016      |
| 1            | 4     | English Lit              |                | English Lit - II      | 1342       | Ist           | 2015 - 2016      |
| 1            | 5     | Hindi Lit                |                | Hindi Lit-I           | 1381       | lst           | 2015 - 2016      |
| 4            | 6     | Hindi Lit                |                | Hindi Lit-II          | 1382       | Ist           | 2015 - 2016      |

**NOTE**: Compulsory papers will be indicated by """" and rest of papers will be optional papers

- 1. Select your Courses.
- 2. Click on Calculate Fee button Examination Form Fee Structure will be display in the page.
- 3. Select the **Examination Form Fee** according to the board/University from which student is passed.

**CONFIDENTIAL – RESTRICTED ACCESS** 

This document is subject to a Non-Disclosure Agreement. It contains confidential and proprietary information and is to be distributed, routed, or made available solely to authorized persons having a need to know. If you are not an authorized person, you are hereby notified that any review, dissemination or copying of this document, or the information contained herein is prohibited.

Page 6

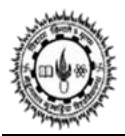

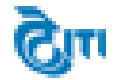

User Manual Document (Filling Examination cum Enrollment Registration)

**Note:** Student needs to select only those subjects in which student are going to appear in 2015-16 session.

| List of All | Courses |                                                    |                                           |            |               |                  |
|-------------|---------|----------------------------------------------------|-------------------------------------------|------------|---------------|------------------|
|             |         |                                                    |                                           |            |               |                  |
|             | S.No.   | Subject                                            | Paper Name                                | Paper Code | Allotted Year | Allotted Session |
|             | 1       | MONETORY<br>THEORY AND<br>PRACTICS                 | MONETORY THEORY AND PRACTICS              | 4841       | lst           | 2015 - 2016      |
|             | 2       | BUSINESS<br>ECONOMICS                              | BUSINESS ECONOMICS                        | 4842       | lst           | 2015 - 2016      |
|             | 3       | QUANTITATIVE<br>TECHNICS AND<br>DECISION<br>MAKING | QUANTITATIVE TECHNICS AND DECISION MAKING | 4843       | lst           | 2015 - 2016      |
| 0           | 4       | PUBLIC<br>BUDGETING AND<br>ADMINISTRATION          | PUBLIC BUDGETING AND ADMINISTRATION       | 4844       | lst           | 2015 - 2016      |
| 4           |         |                                                    |                                           |            |               | •                |
|             |         |                                                    | CALCULATE FEE                             |            |               |                  |

# 25. Examination Form Fee Structure:

- 1. Select University as per last qualifying exam passed (1. State Govt University / 2. Other University/Board / 3. MLSU)
- 2. Select Payment Mode (online/Offline)
- 3. Select Bank Name (Citrus (Credit Card / Debit Card / Net Banking) / e-Mitra / Axis)

| State Govt University | Other University/Board                 |                  |
|-----------------------|----------------------------------------|------------------|
| S.No.                 | Fee Head                               | Fee Amount       |
| 1                     | Enrollment Fee                         | 250.00           |
| 2                     | Eligibility Fee                        | 300.00           |
| 3                     | Local Fund (coe)                       | 10.00            |
| 4                     | E-Suvidha Examination Application Form | 100.00           |
| 5                     | Exam form Fee                          | 100.00           |
| 6                     | Examination Fee                        | 900.00           |
| 7                     | Additional fee for examination process | 250.00           |
|                       |                                        | Total Fee : 1910 |
| Payment M             | ode (अन्तराज विभि) : ®Online ©Offline  |                  |

#### **CONFIDENTIAL – RESTRICTED ACCESS**

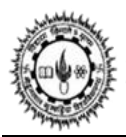

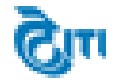

User Manual Document (Filling Examination cum Enrollment Registration)

 Online Payment mode - Student will have the following options for making the online payment-1. Citrus
2. E-Mitra
3. Axis

Select any one -

| Payment Mode (भुगतान विधि)                               | : •Online Offline      |              |      |  |
|----------------------------------------------------------|------------------------|--------------|------|--|
| Bank Name (बैंक का : ®Citrus (Credit Ca<br>नाम) Banking) | ard / Debit Card / Net | ©e-<br>Mitra | Axis |  |

Offline Payment mode - Student will have the following options for making the offline payment 1. ICICI
2. HDFC
3. AXIS

| Select any one -           |                                                                             |
|----------------------------|-----------------------------------------------------------------------------|
| Payment Mode (भुगतान विधि) | : Online Offline                                                            |
|                            | Student(s) have to pay Rs. 6 as Bank Charge(s), In case of OffLine Challan. |
| Bank Name (बैंक का         | AXIS                                                                        |

- 26. Upload Your Photo and Signature:
- 1. **Upload Passport Size Photo**: Student can upload his/her photograph by clicking on Choose File button, a pop up window will open through which student will select his/her photo
- 2. **Upload Your Signature:** Student can upload his/her Signature on clicking Choose File button , , a pop up window will open through which student will select his/her sign
- 3. **Upload Last Year Mark sheet:** Student can upload his/her Mark sheet on clicking Choose File button ,a pop up window will open through which student will select his/her Mark sheet

#### CONFIDENTIAL – RESTRICTED ACCESS

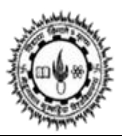

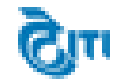

| .jpg, .png, .bmp file support)                            |   |                           |          |                              |
|-----------------------------------------------------------|---|---------------------------|----------|------------------------------|
| Upload Passport Size Photo<br>अपलोड पासपोर्ट आकार का फोटो | : | Choose file photo.jpg     | <b>N</b> | (File Size limit is 300 KB.) |
| Upload Your Signature<br>अपलोड हस्तालर                    | : | Choose file sign.jpg      | Analy    | (File Size limit is 200 KB.) |
| Upload Last Year Marksheet<br>अपसोड पिछले साल का अंकपत्र  | : | Choose file marksheet.pdf |          | (File Size limit is 300 KB.) |

1. Select the disclaimer and Click on **Save** to save the application.

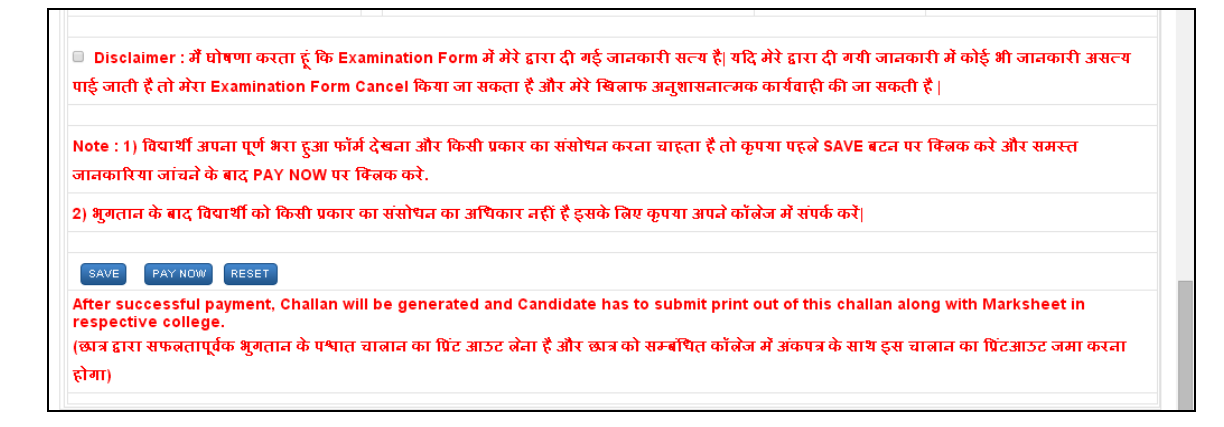

 Click on Pay Now, to pay online student will be redirect to payment gateway. In case of Offline payment, click on <u>Print Challan</u>.

#### **CONFIDENTIAL – RESTRICTED ACCESS**

Page 9

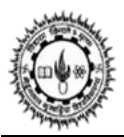

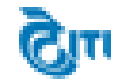

| Dear RAVINDER SHANKAR, |                      |                |                  |                  |                      |          |                |                               |
|------------------------|----------------------|----------------|------------------|------------------|----------------------|----------|----------------|-------------------------------|
|                        |                      | ubmitted in (  | Off Line Paymode | as below mention | ed details. Kindly i | orint Ch | allan and Prin | t Examination Form/Enrollment |
| Your                   | exam Form has been s | abinitiea în c | Sh-Eme r aymoue  |                  | ,                    |          |                |                               |
| Your<br>S. No          | Student Name         | Category       | Father's NAME    | Mother's NAME    | Degree               | Paid     |                |                               |

Click on Print Examination form Enrollment to download the Examination form Click on Print challan Challan would be download and open for print in following format -

| Reference No:                                                                                                    | : 1500427                                                                                                    |                                                                                                    | Reference No:                                                                                                    | 1500427                                                                                       |                                                                                                    | Reference No                                                                                                    | : 1500427                                                                                                    |                                |
|----------------------------------------------------------------------------------------------------|----------------------------------------------------------------------------------------------------|----------------------------------------------------------------------------------------------------|----------------------------------------------------------------------------------------------------|-----------------------------------------------------------------------------------------------|----------------------------------------------------------------------------------------------------|----------------------------------------------------------------------------------------------------|----------------------------------------------------------------------------------------------------|--------------------------------|
|                                                                                                    |                                                                                                    |                                                                                                    |                                                                                                    |                                                                                               |                                                                                                    |                                                                                                    |                                                                                                    |                                |
| $\odot$                                                                                                    | MOHANLAL SUKHADIA<br>UNIVERSITY, UDAIPUR                                                                                      | MOHANLAL SUKHADIA<br>UNIVERSITY, UDAIPUR                                                                                                    |                                                                                                    |                                                                                               | MOHANLAL SUKHADIA<br>UNIVERSITY, UDAIPUR                                                                                                    |                                                                                                    |                                                                                                    |                                |
| Ва                                                                                                    | nk Copy(Offline)<br>Date : 20-10-2015                                                                                         | University Copy(Offline)<br>Date : 20-10-2015                                                                                                    |                                                                                                    |                                                                                               | Student Copy(Offline)<br>Date : 20-10-2015                                                                                                    |                                                                                                    |                                                                                                    |                                |
| DETAI                                                                                                    | LS OF THE STUDENT                                                                                                    | DETAILS OF THE STUDENT                                                                                                    |                                                                                                    |                                                                                               | DETAILS OF THE STUDENT                                                                                                    |                                                                                                    |                                                                                                    |                                |
| Student Name<br>Father's Name<br>Form No.<br>Enrollment No.<br>Category<br>College Code<br>Challano No.<br>Bank Name<br>Account No.<br>Bank Charges | RAVINDER SHANKAR<br>Manan shankar<br>1500427<br>Regular<br>30<br>1500427<br>Bioresse<br>HDFC<br>CMPMLSUUDA<br>Fee Particulars | 6                                                                                                    | Student Name RA<br>Father's Name Ma<br>Form No. 150<br>Enrollment No.<br>Category Reg<br>College Code 30<br>Challan No. 150<br>Bank Name HD<br>Account No. CM | VINDER SHANKAR<br>nan shankar<br>0427<br>00427<br>Concestors<br>FC<br>PMLSUUDA<br>Particulars | 6                                                                                                    | Student Name<br>Father's Name<br>Form No.<br>Enrollment No.<br>College Code<br>Challan No<br>Bank Name<br>Account No. | RAVINDER SHANKAR<br>Manan shankar<br>1500427<br>Regular<br>30<br>1500427<br>Contestan<br>HDFC<br>CMPMLSUUDA<br>Fee Particulars | 6                              |
| Local Fund (coe)<br>E-Suvidha Exam<br>Exam form Fee<br>Additional fee for<br>Examination Fee                                                        | ination Application Form<br>examination process                                                                               | 10<br>100<br>100<br>250<br>900                                                                                                    | Local Fund (coe)<br>E-Suvidha Examinati<br>Exam form Fee<br>Additional fee for exa<br>Examination Fee                                                         | on Application Form                                                                           | 10<br>100<br>100<br>250<br>900                                                                                                    | Local Fund (coe<br>E-Suvidha Exam<br>Exam form Fee<br>Additional fee fo<br>Examination Fee                            | )<br>nination Application Form<br>r examination process<br>e                                                                   | 10<br>100<br>100<br>250<br>900 |
| Detail of Fee                                                                                                    |                                                                                                    |                                                                                                    | Detail of Fee                                                                                                    |                                                                                               |                                                                                                    | Detail of Fee                                                                                                    |                                                                                                    |                                |
| Total Payable An<br>Amount (In word:<br>Hundred and Sig<br>Mobile No.<br>Signature of Dep                                                           | Mount Type1 Rs. 1366<br>s): Rs.One Thousand Three<br>kty Six Rupees only<br>9844511144<br>bositor                             | Total Payable Amount Type1 Rs. 1366<br>Amount (In words): Rs.One Thousand Three<br>Hundred and Sixty Six Rupees only<br>Mobile No. 9844511144<br>Signature of Depositor |                                                                                                    |                                                                                               | Total Payable AmountType1 Rs. 1366<br>Amount (In words): Rs. One Thousand Three<br>Hundred and Sixty Six Rupees only<br>Mobile No. 9844511144<br>Signature of Depositor |                                                                                                    |                                                                                                    |                                |
|                                                                                                    | CS Ist Year Exam 2016                                                                                                    |                                                                                                    | MA ECONOMICS let Year Evam 2016                                                                                                    |                                                                                               |                                                                                                    | MA ECONOMICS let Year Evam 2016                                                                                       |                                                                                                    |                                |

For online payment, Student can select one payment option from following-:

#### **CONFIDENTIAL – RESTRICTED ACCESS**

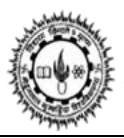

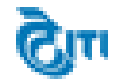

User Manual Document (Filling Examination cum Enrollment Registration)

- ✓ CITRUS Payment mode After clicking on SUBMIT button, User will redirect to the payment gateway, through which student can pay the fees via net banking, credit card, debit card etc.
- ✓ Axis Payment Mode After clicking on SUBMIT button, User will redirect to the axis payment gateway through which User can pay the fees via net banking, credit card, debit card etc.
- ✓ E mitra Payment mode After clicking on SUBMIT button; a Challan No. will be generated and Student have to visit to nearby E mitra Centre for collecting their coupon code.

Pay Now Button पर किल्क करने के पश्चात चालान नम्बर Generate होगा | छात्र वह चालान

नम्बर लेकर पास के E-Mitra Centre पर जायें एवं वहां अपनी फीस जमा करायें |

For E- Mitra payment option -

| MOHANLAL SUKHADIA UNIVERSITY                                                                                                  |  |
|----------------------------------------------------------------------------------------------------|--|
| Your Coupon Code has been generated Sucessfully.<br>Kindly keep your basic details for further assistance to get Coupon Code. |  |
| PRINT CHALLAN                                                                                                    |  |

NOTE: Click on PRINT CHALLAN to download their challan form

- Students have to visit to nearby E mitra Centre with downloaded challan form, after confirmation of his/her basic detail he/she will receive a coupon code.
- After taking the coupon code from the E mitra Centre, students have to login Student portal OR check online form status link to validate his/her form.

**CONFIDENTIAL – RESTRICTED ACCESS** 

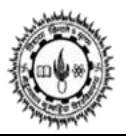

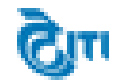

# Student Portal A Student Portal Login<sup>Will be Available soon</sup> 🔜 Check Online Form Status जिन छात्रों का परीक्षा शुल्क भुगतान नहीं हुआ हैं, वह छात्र कृपया यहाँ भुगतान करे / चालान डाउनलोड करे| 🔜 Click here for download Challan/Examination Form (If Payment is Success) डाउनलोड रालान के लिए यहां क्लिक करे |जिन छात्रों का परीक्षा फॉर्म का शुल्क का भुगतान सफल है| 🔡 Click here for download Additional Fee Challan 💷

**CONFIDENTIAL – RESTRICTED ACCESS** 

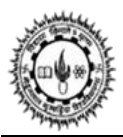

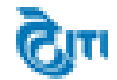

| MOHANLAL SUKHADIA UNIVERSITY |                                                                           | 🚹 Home Page |
|------------------------------|---------------------------------------------------------------------------|-------------|
| Nº ASTIR                     | Check Online Exam Form Status                                             |             |
|                              | 12th / UG Roll No. :<br>Mobile No. :<br>Date of Birth :<br>CONTINUE RESET | · ·         |

- Enter 12<sup>th</sup> Roll No.
- > Enter Mobile No.
- Enter Date of Birth.

# After Successful login:

Student will Download their Examination and challan Form from below link

CONFIDENTIAL – RESTRICTED ACCESS

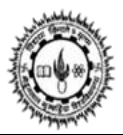

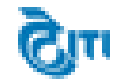

| Dea                                                                                                    | Dear NIKITA SHERGILL, |          |                |               |                                   |      |               |                                 |  |  |  |
|----------------------------------------------------------------------------------------------------|-----------------------|----------|----------------|---------------|-----------------------------------|------|---------------|---------------------------------|--|--|--|
| Your Exam Form has been submitted in Off-Line Paymode as below mentioned details. Kindly print Challan and Print Examination Form/Enrollment. |                       |          |                |               |                                   |      |               |                                 |  |  |  |
| S. No                                                                                                    | Student Name          | Category | Father's NAME  | Mother's NAME | Degree                            | Paid |               |                                 |  |  |  |
| 1                                                                                                    | NIKITA SHERGILL       | Regular  | Devender Galib | Shreya Galib  | M. COM ACCOUNTANCY AND STATISTICS | NO   | Print Challan | Print Examination Form/Enrollme |  |  |  |
|                                                                                                    |                       |          |                |               | 1                                 | 1    |               |                                 |  |  |  |
|                                                                                                    |                       |          |                |               |                                   |      |               |                                 |  |  |  |
|                                                                                                    |                       |          |                |               |                                   |      |               |                                 |  |  |  |
|                                                                                                    |                       |          |                |               |                                   |      |               |                                 |  |  |  |
|                                                                                                    |                       |          |                |               |                                   |      |               |                                 |  |  |  |
|                                                                                                    |                       |          |                |               |                                   |      |               |                                 |  |  |  |
|                                                                                                    |                       |          |                |               |                                   |      |               |                                 |  |  |  |
|                                                                                                    |                       |          |                |               |                                   |      |               |                                 |  |  |  |

CONFIDENTIAL – RESTRICTED ACCESS